FICHE 8

## LANCER LA TÉLÉCONSULTATION CÔTÉ PATIENT

Le patient peut choisir de réaliser sa téléconsultation depuis un smartphone Android/Iphone, ou depuis un ordinateur PC/MAC équipé d'un navigateur Chrome, Edge, ou Firefox

## **DEPUIS UN MOBILE**

2

L'application mobile eConsult Sara est disponible sur les stores Apple et Android. Celle-ci est gratuite et ne nécessite pas la création d'un compte par le patient.

Le patient reçoit une alerte par SMS ou par email, puis clique sur le lien.

Une page web intermédiaire l'invite à lancer sa téléconsultation dans l'application eConsult Sara, qu'il peut alors télécharger en suivant les consignes à l'écran.

L'application B eConsult Sara s'ouvre, et le patient doit confirmer son identité

Puis l'échange vidéo débute.

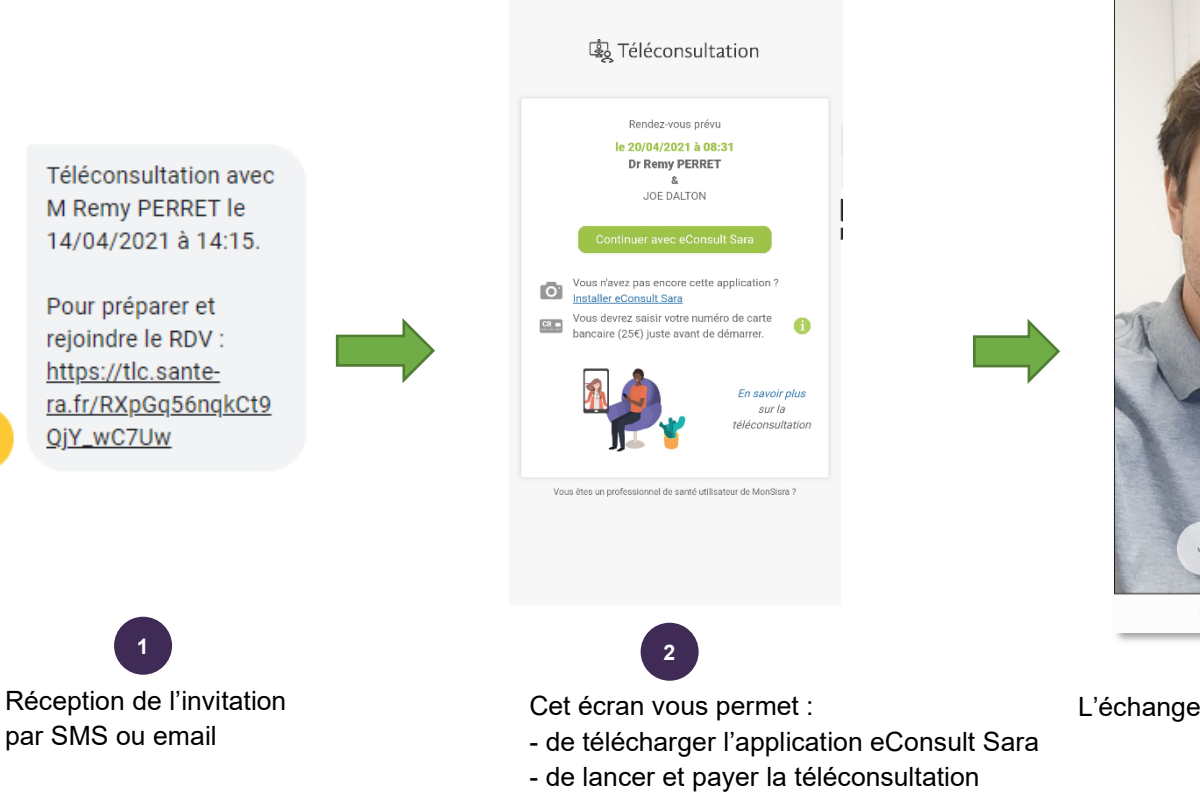

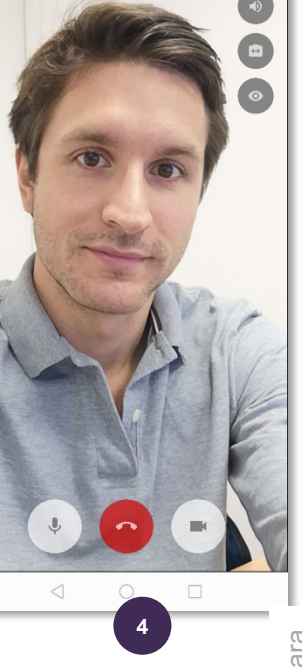

L'échange vidéo démarre

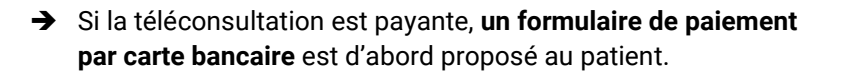

Une empreinte bancaire est prise à cet instant, mais le patient ne sera débité qu'à la fin de la téléconsultation, si le médecin juge l'acte pertinent.

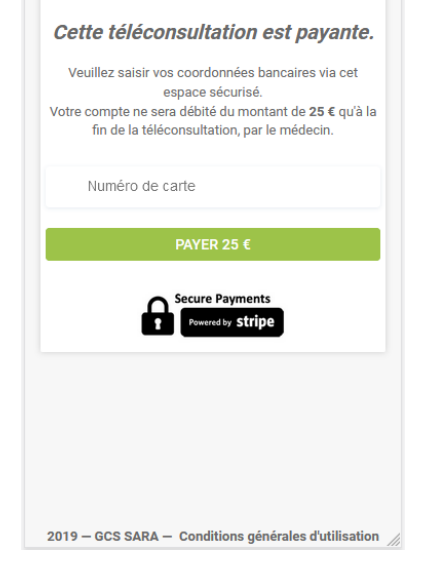

🗟 Téléconsultation

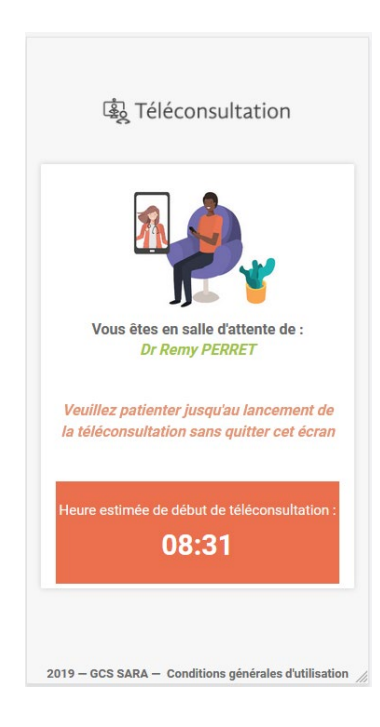

- ➔ Si le médecin n'est pas encore connecté, le patient se retrouve dans une « salle d'attente » virtuelle
- ➔ Le professionnel de santé pourra alerter son patient d'un retard indicatif, ce qui mettra à jour l'heure estimée de début de téléconsultation.
- → Le patient attend sur cet écran sans le quitter, un jingle sonore l'alertera de l'arrivée du professionnel et la téléconsultation vidéo se lancera.

## DEPUIS UN ORDINATEUR

Celui-ci peut être un PC Windows, ou un MAC, mais il doit être équipé d'un navigateur récent (type Chrome, Edge ou Firefox [la qualité d'image est amoindrie sur Firefox]), ainsi que d'une **caméra** et d'un **micro**. La téléconsultation se lance en cliquant sur le lien reçu par exemple par email.

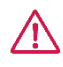

Il est fortement recommandé d'inciter le patient à tester en amont de la téléconsultation sa configuration (webcam, navigateur, etc)

Il lui est proposé de le faire dans l'email d'invitation qu'il reçoit, via ce lien : <u>https://www.sante-ara.fr/testvisio</u>

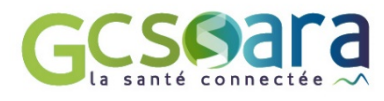